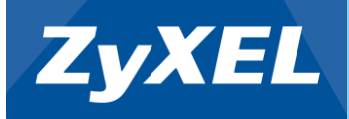

## ZyXEL P-870HN-51b

### VDSL2 yhteyden asennus

Copyright©2011 XyXEL Communications Corporation. All rights reserved

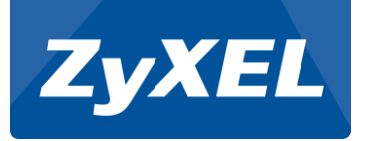

# P-870HN-51b VDSL2 yhteyden asennus

- Kytke P-870HN-51b pikaohjeen mukaan
- Avaa selain
  - kirjoita osoiteriville http://192.168.1.1
- Kirjaudu hallintaan
  - käyttäjätunnus admin
  - salasana 1234

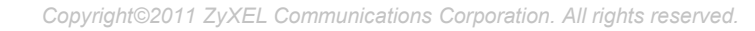

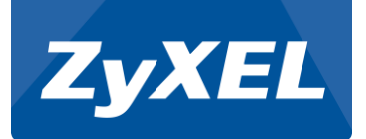

Klikkaa vasemman puoleisesta valikosta Network

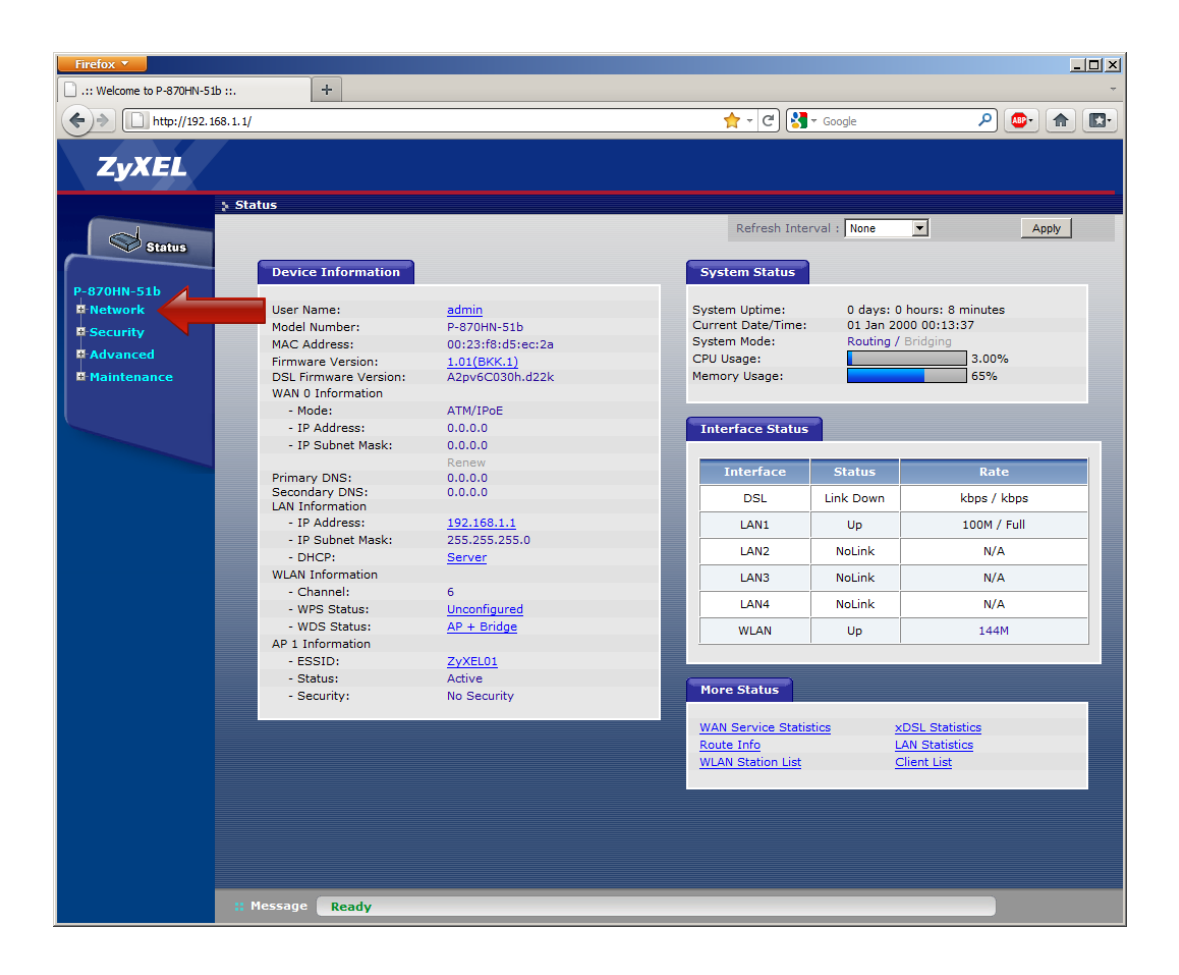

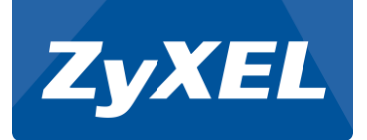

Klikkaa Network -alavalikosta WAN

| Firefox 🔻                                                                                                    |                                                                                                    |                                                                                                    |    |                                                                                                    |                                                                                                 |                                                                   | . 🗆 × |  |
|----------------------------------------------------------------------------------------------------|----------------------------------------------------------------------------------------------------|----------------------------------------------------------------------------------------------------|----|----------------------------------------------------------------------------------------------------|-------------------------------------------------------------------------------------------------|-------------------------------------------------------------------|-------|--|
| .:: Welcome to P-870HN-51b ::.                                                                                                    | +                                                                                                    |                                                                                                    |    |                                                                                                    |                                                                                                 |                                                                   | -     |  |
| (<)                                                                                                    |                                                                                                    |                                                                                                    |    | 👷 - ੴ 🚼                                                                                                    | ₽ 🐠 🏫                                                                                           |                                                                   |       |  |
| ZyXEL                                                                                                    |                                                                                                    |                                                                                                    |    |                                                                                                    |                                                                                                 |                                                                   |       |  |
| Status                                                                                                    |                                                                                                    | Refresh Interval : None Apply                                                                                                    |    |                                                                                                    |                                                                                                 |                                                                   |       |  |
| P-870HN-51b<br>P-870HN-51b<br>P-870 | Device Information<br>User Name:<br>Mac Address:<br>Firmware Version:<br>DSL Firmware Version:<br>WAN 0 Information<br>- Mode:<br>- IP Address:<br>- IP Subnet Mask:<br>Primary DNS:<br>Secondary DNS:<br>LAN Information<br>- IP Address:<br>- IP Subnet Mask:<br>- DHCP:<br>WLAN Information<br>- Channel:<br>- WPS Status:<br>- WDS Status:<br>- Status:<br>- Security: | admin<br>P-870HN-51b<br>00:23:f8/5:ec:2a<br>1.01(BKK.1)<br>A Zpv&C030h.d22k<br>ATM/IPOE<br>0.00.0<br>0.00.0<br>0.00.0<br>Renew<br>0.00.0<br>0.00.0<br>0.00.0<br>0.00.0<br>192:168.1.1<br>255:255.0<br>Server<br>6<br>Unconfigured<br>AP + Bridge<br>ZyKE01<br>Active<br>No Security | SC | System Status<br>ystem Uptime:<br>Jurrent Date/Time:<br>ystem Mode:<br>IPU Usage:<br>Interface Status<br>Interface Status<br>Interface<br>DSL<br>LAN1<br>LAN2<br>LAN3<br>LAN4<br>WLAN<br>More Status<br>WAN Service Statis<br>Route Info<br>WLAN Status Lifo | 0 days:<br>01 Jan 2<br>Routing<br>Status<br>Link Down<br>Up<br>NoLink<br>NoLink<br>NoLink<br>Up | 0 hours: 8 minutes<br>1000 00:19:23<br>/ Bridging<br>2.98%<br>65% |       |  |
|                                                                                                    | Message <b>Ready</b>                                                                                                    |                                                                                                    |    |                                                                                                    |                                                                                                 |                                                                   |       |  |

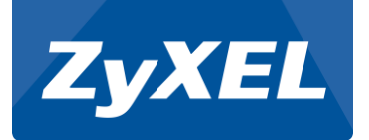

Valitse Layer 2 Interface -välilehti

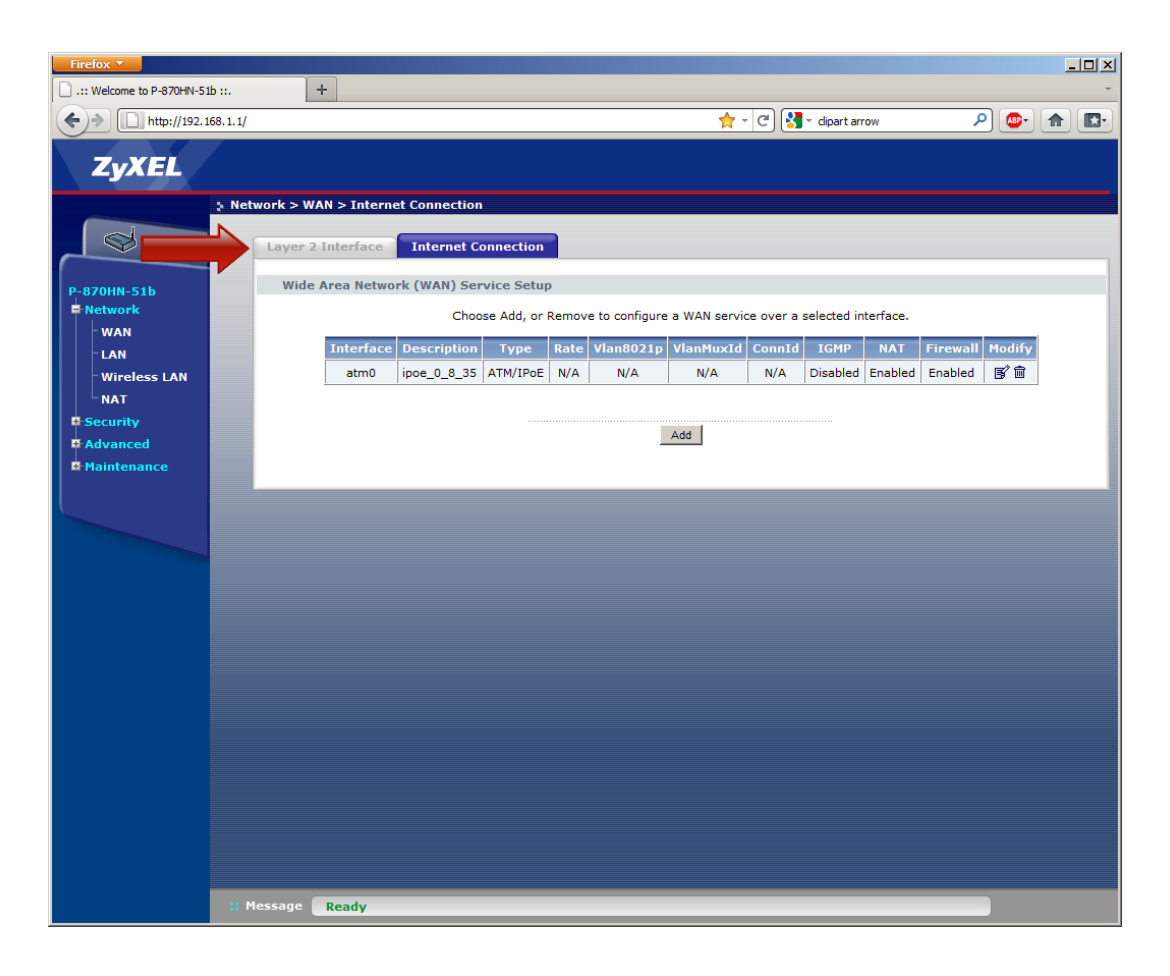

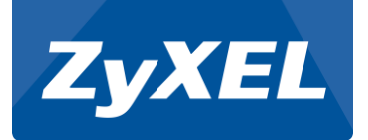

Valitse Interface –alasvetovalikosta PTM

klikkaa Add --nappia

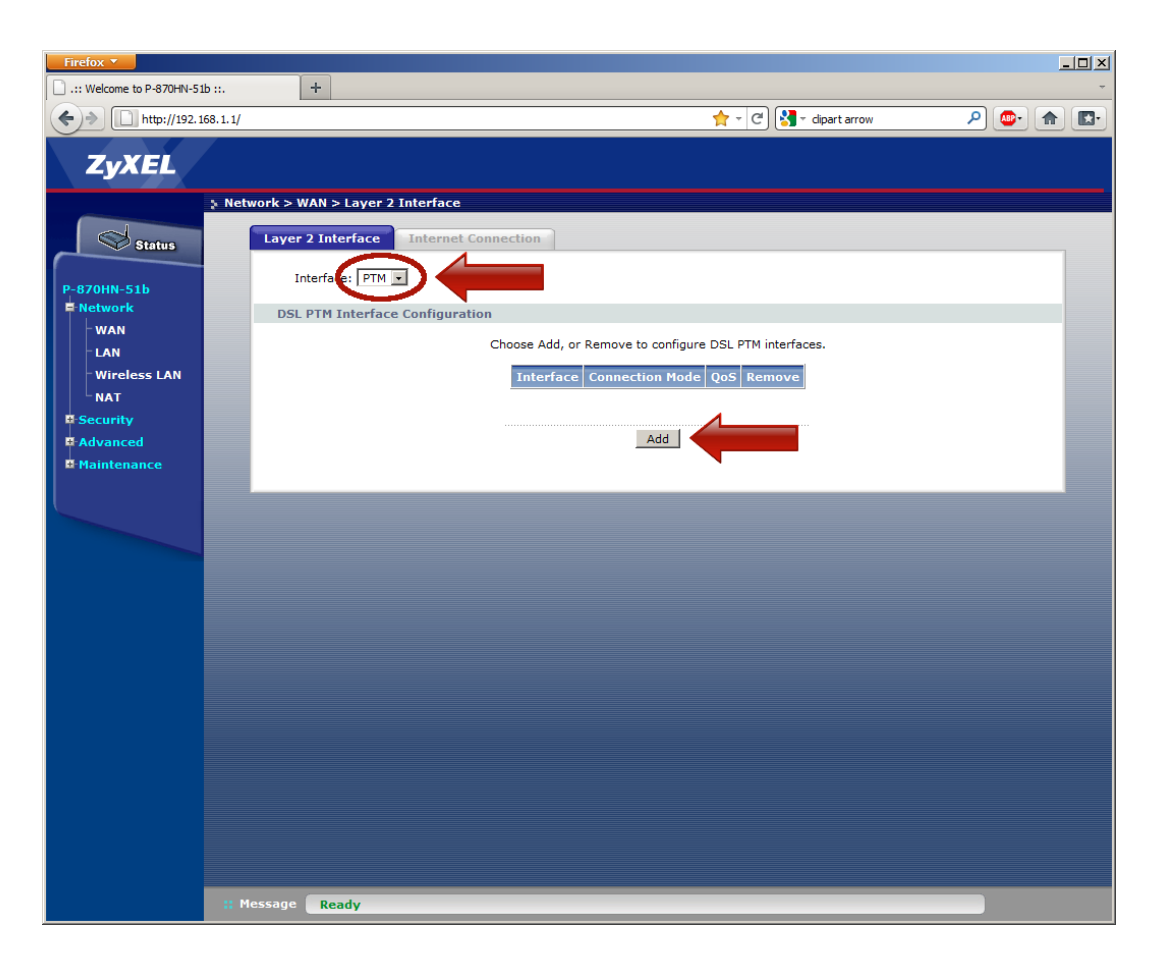

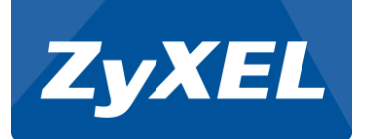

Valitse VLAN MUX Mode

Valitse Enable Quality Of Service

Klikkaa Apply/Save – nappia

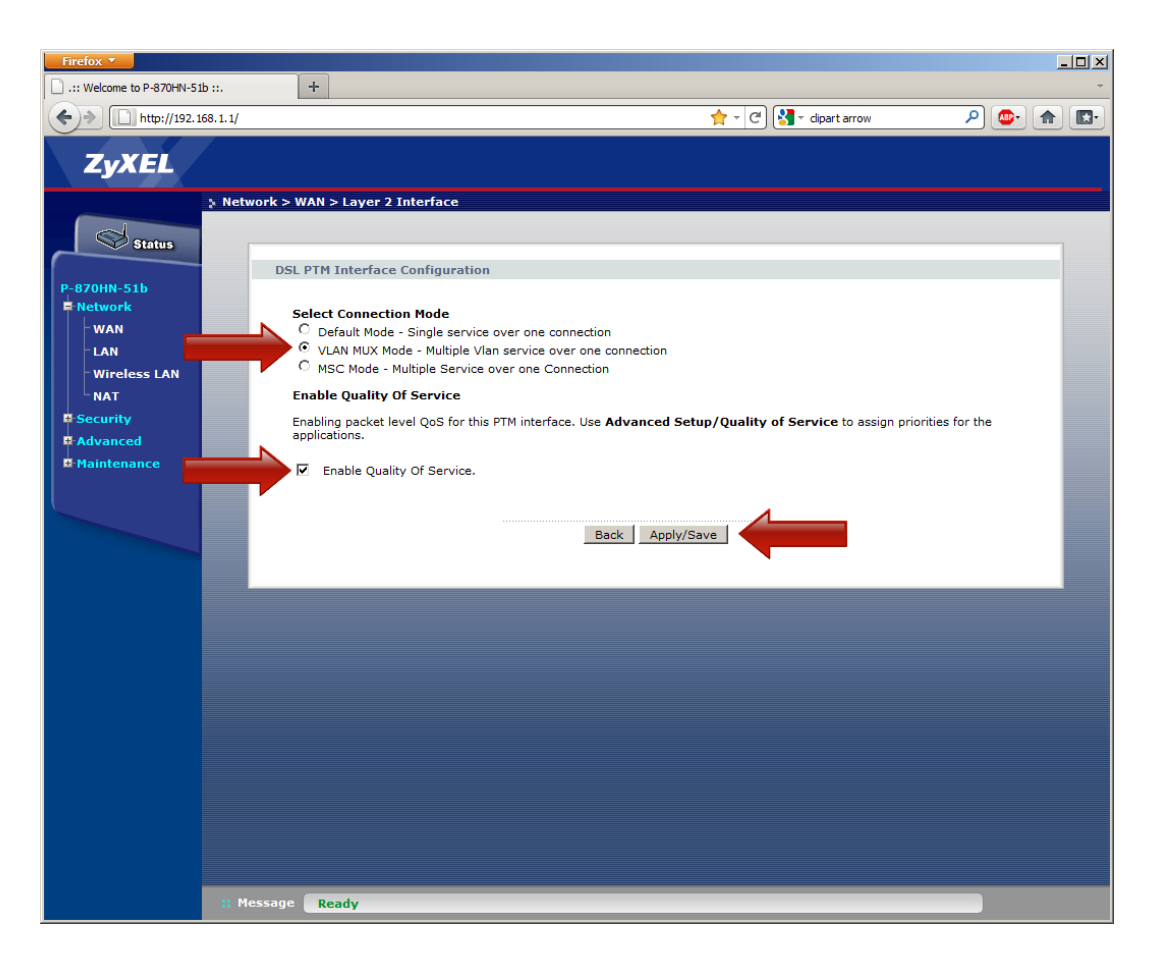

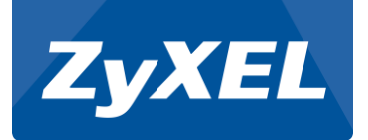

Valitse Internet Connection -välilehti

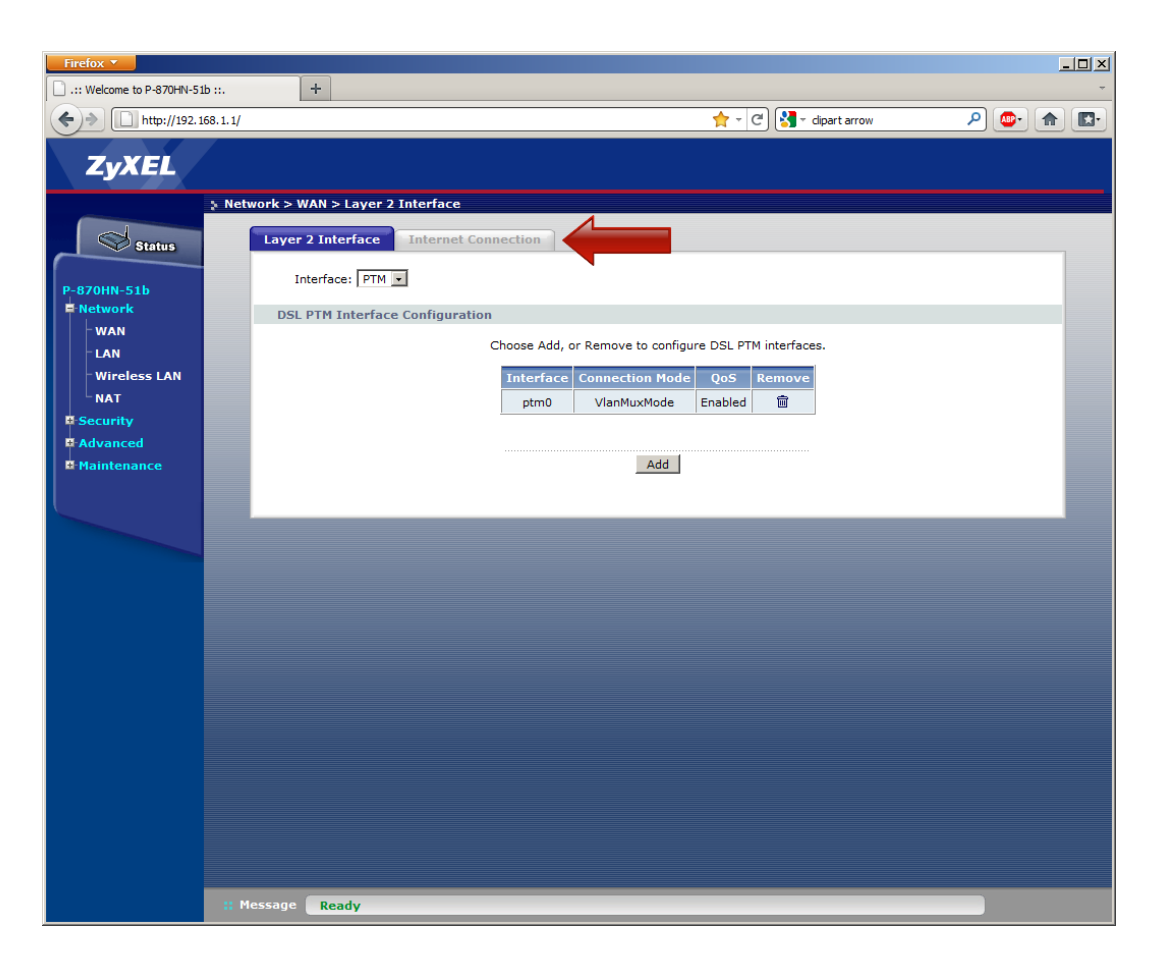

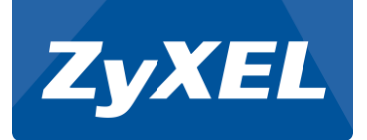

Klikkaa Add –nappia

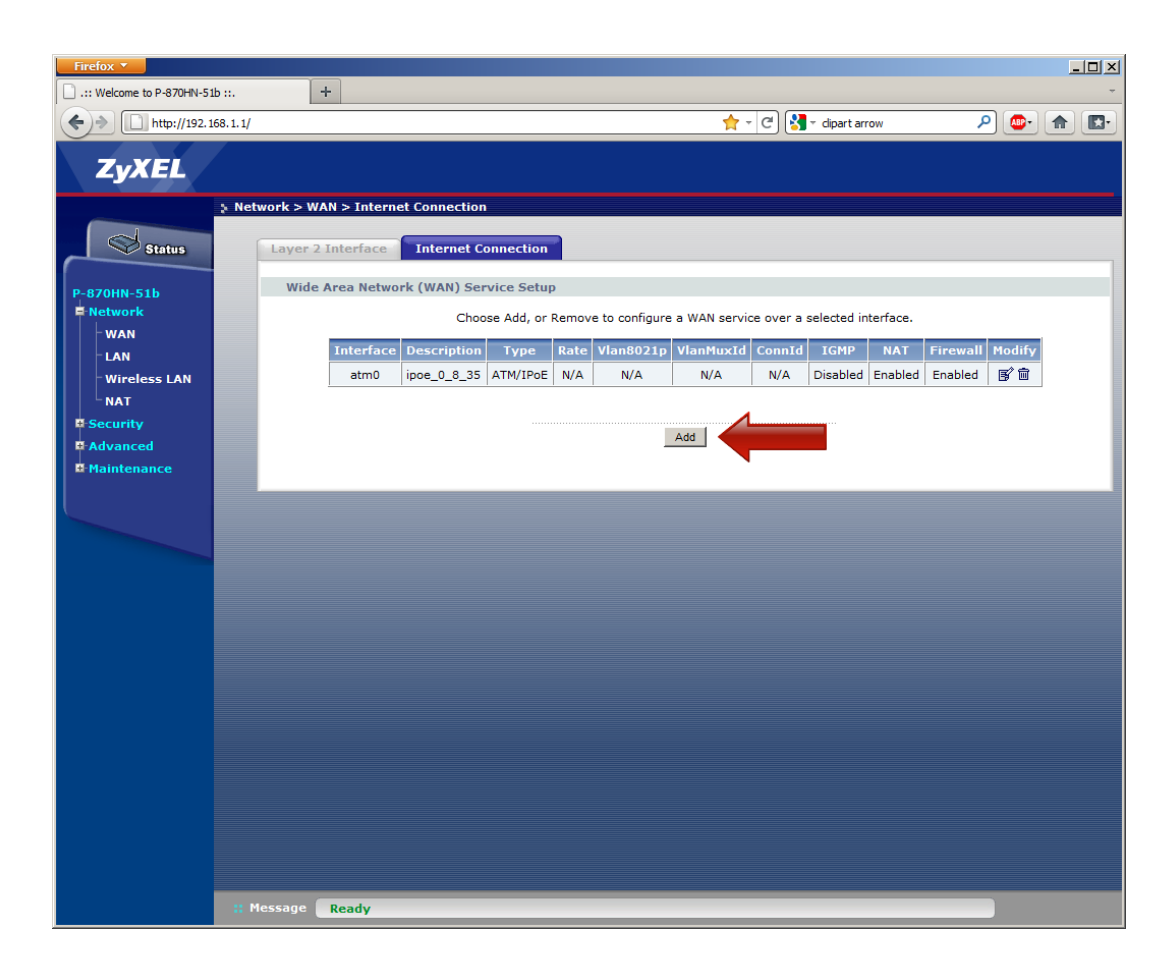

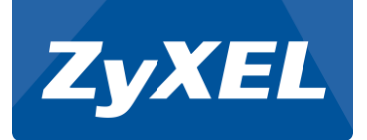

Valitse alasvetovalikosta ptm0/(0\_0\_1)

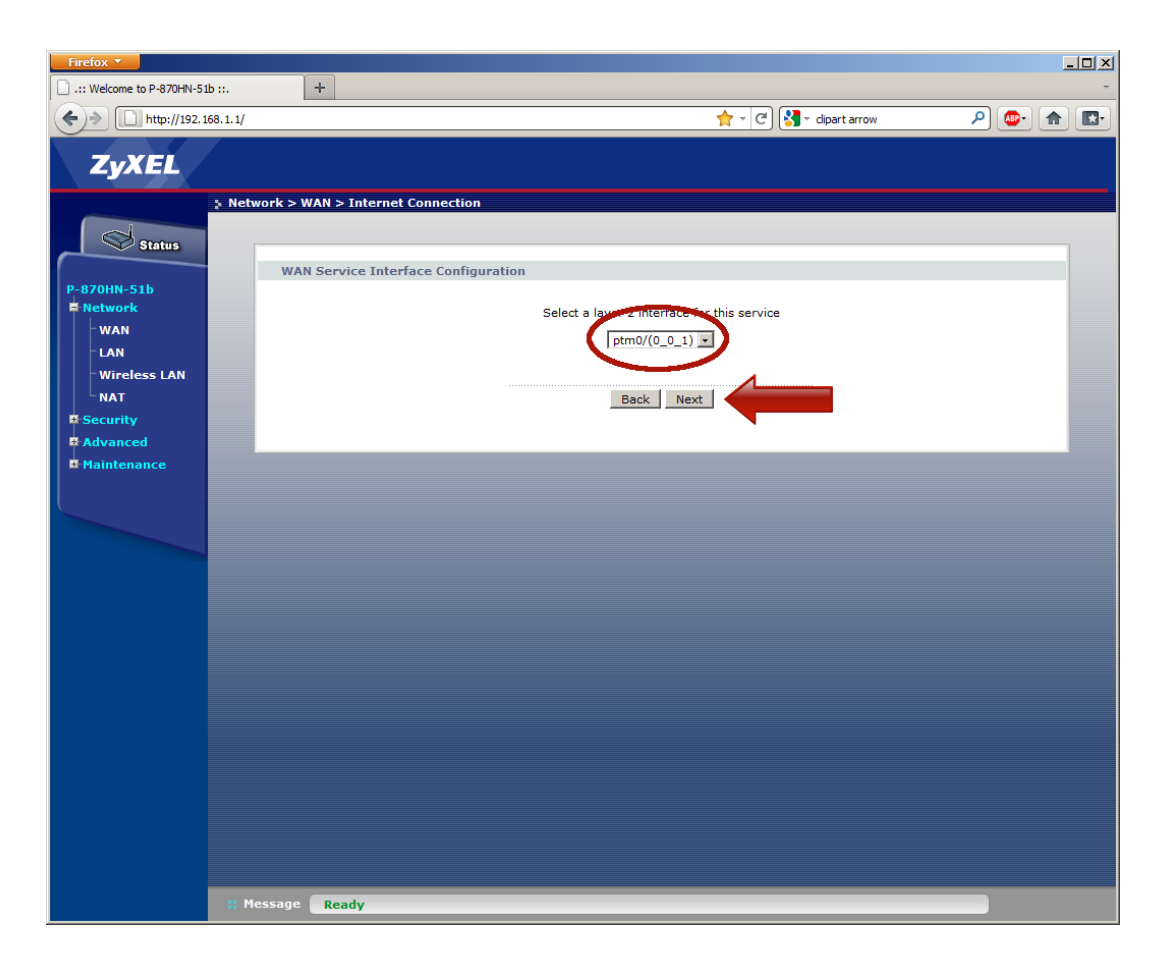

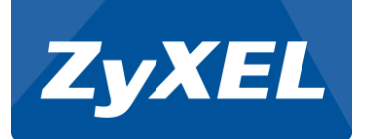

Valitse IP over Ethernet

Poista valinta Tag VLAN ID for egress packets

| Firefox T                                                                                    |             |                                                                              |      |                       |            | [   |   |
|----------------------------------------------------------------------------------------------|-------------|------------------------------------------------------------------------------|------|-----------------------|------------|-----|---|
| .:: Welcome to P-870HN-51                                                                    | b ::.       | +                                                                            |      |                       |            |     | - |
| http://192.1                                                                                 | 68.1.1/     |                                                                              |      | 👷 👻 🥙 🚼 👻 dipart arro | <u>ه</u> ک | ۰ 🍙 |   |
| ZyXEL                                                                                        |             |                                                                              |      |                       |            |     |   |
| P-870HN-51b<br>E Network<br>WAN<br>LAN<br>Wireless LAN<br>NAT<br>B Advanced<br>B Maintenance | > Network > | WAN > Internet Connection  N Service Configuration  Select WAN service type: | kbps | Next                  |            |     |   |
|                                                                                              | : Message   | Ready                                                                        |      |                       |            |     |   |

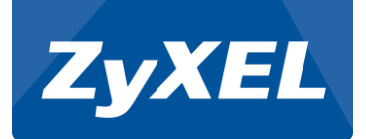

Valitse Obtain IP address automatically

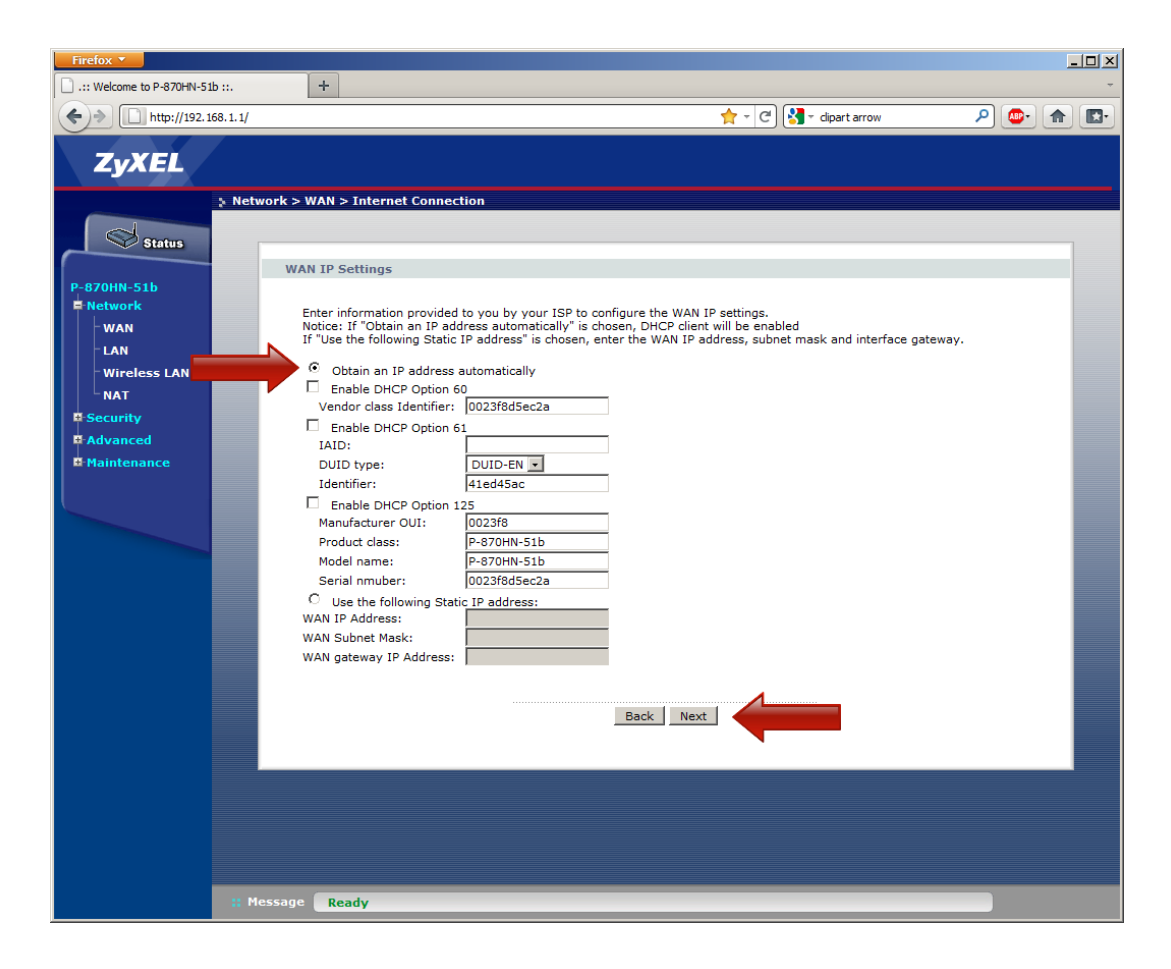

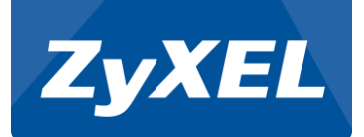

Valitse Enable NAT

Valitse Symmetric NAT

Valitse Enable Firewall

Valitse Enable IGMP Multicast Proxy

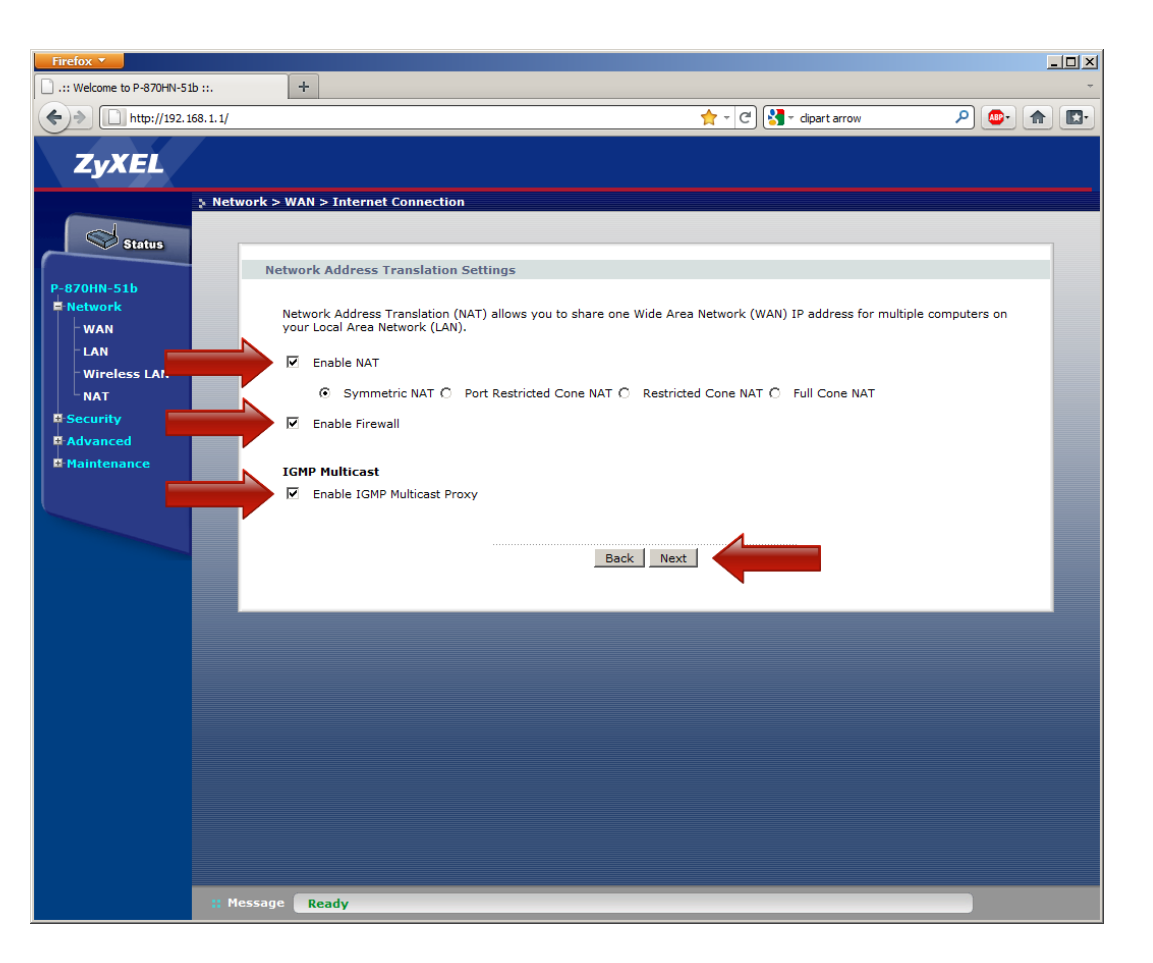

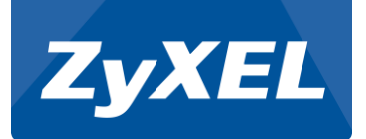

Valitse Available Routed WAN Interfaces –laatikosta ptm0.0

Klikkaa nuoli vasemmalle -nappia

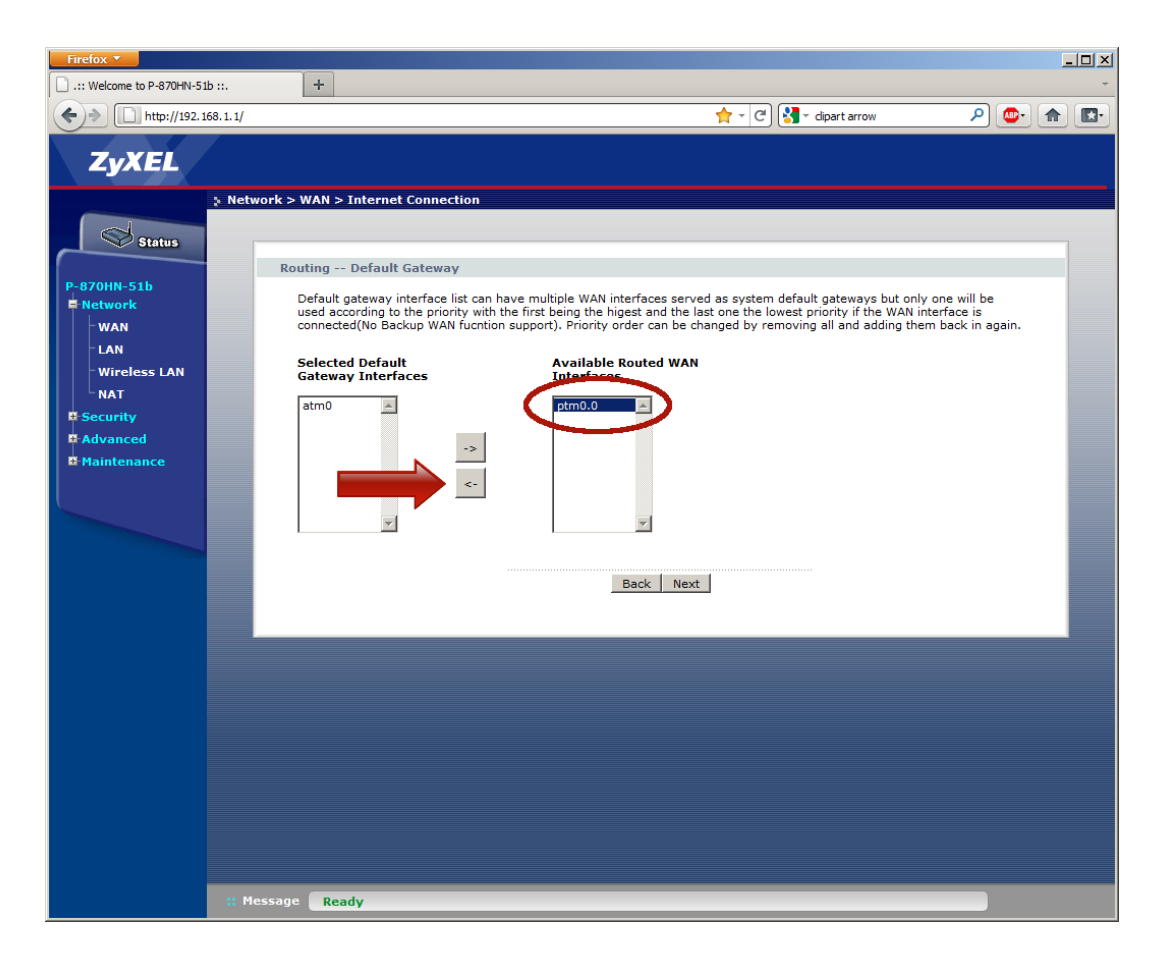

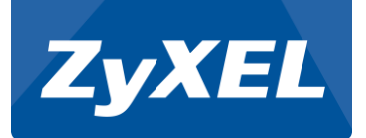

Tarkista että Selected Default Gateway Interfaces –laatikossa on atm0 ja ptm0.0

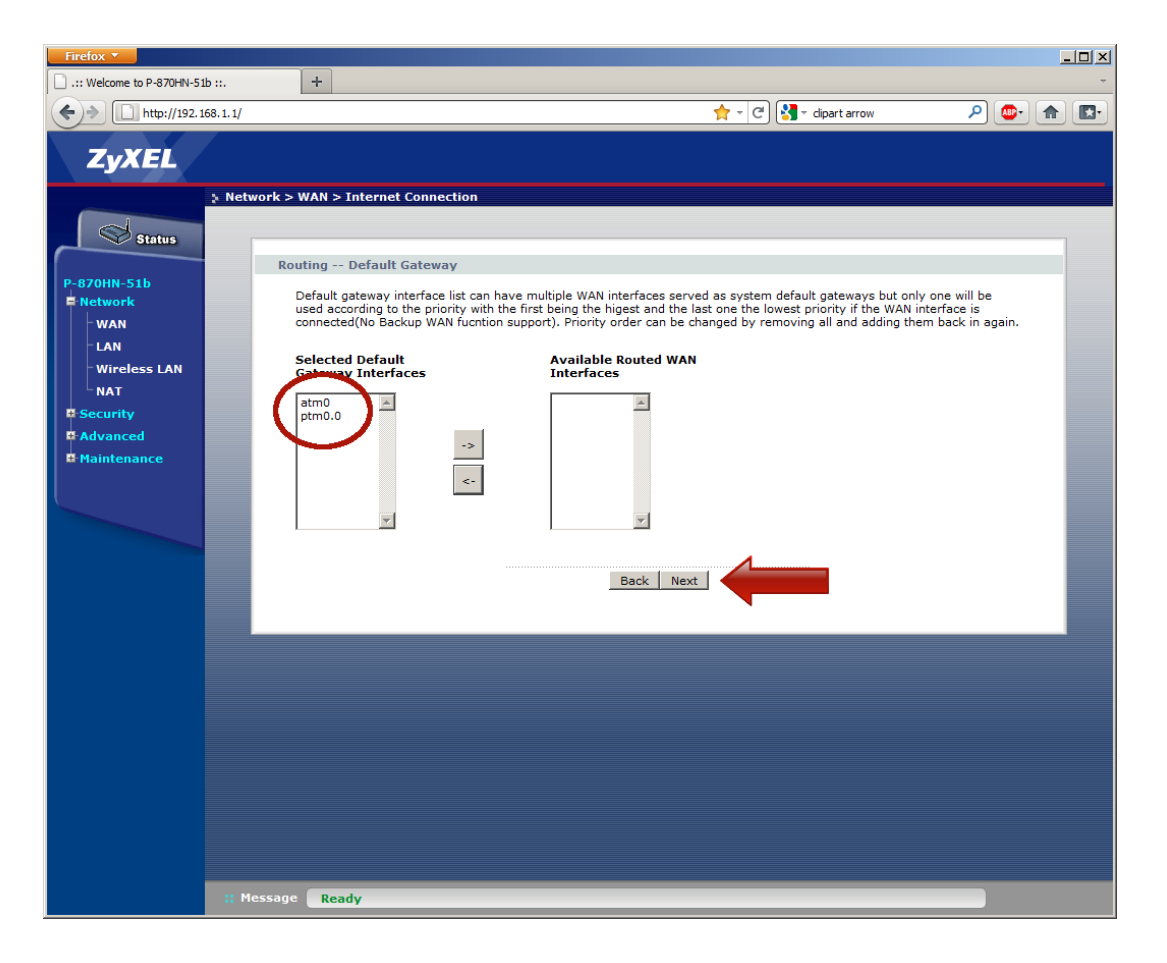

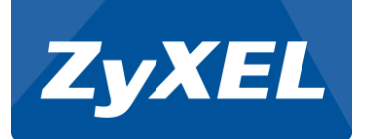

Valitse Available WAN Interfaces – laatikosta ptm0.0

Klikkaa nuoli vasemmalle -nappia

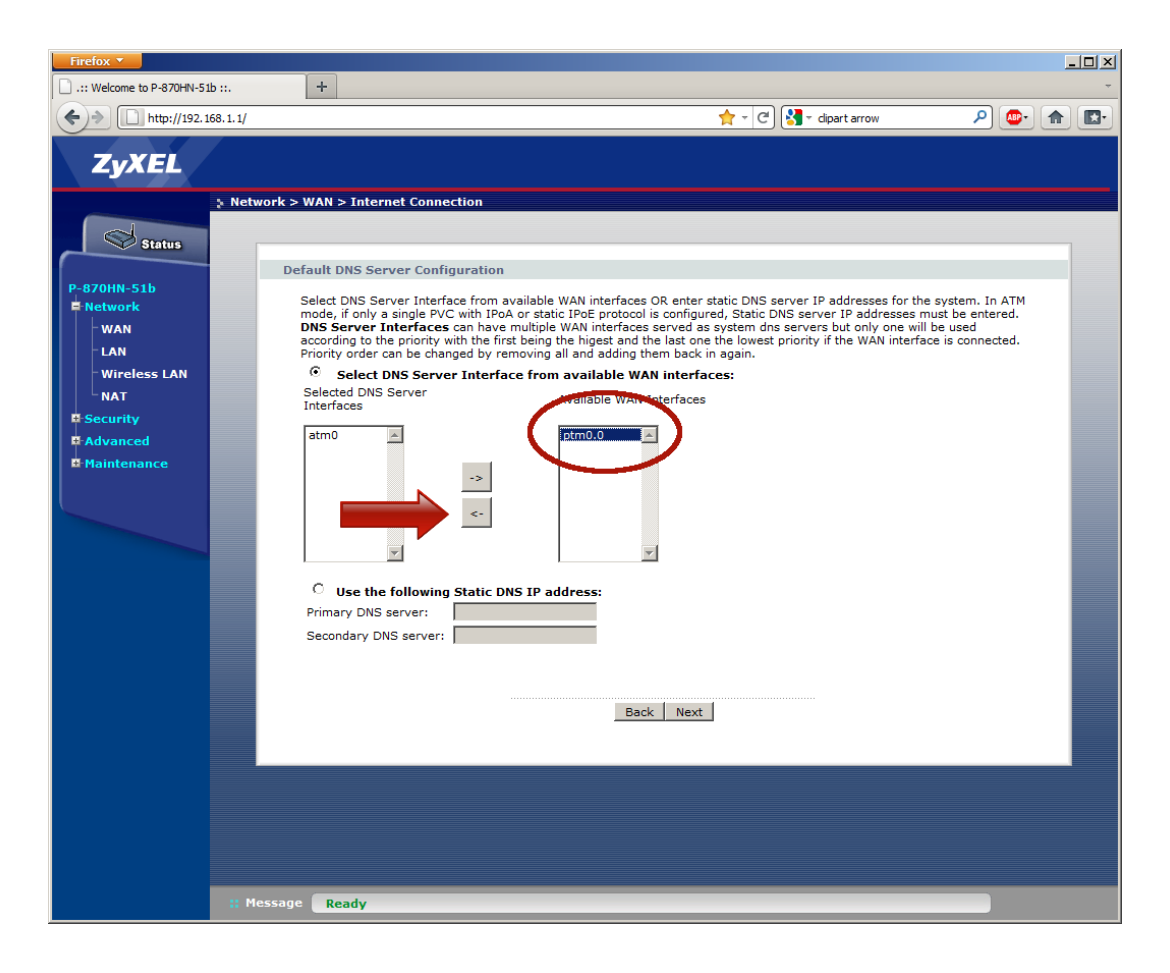

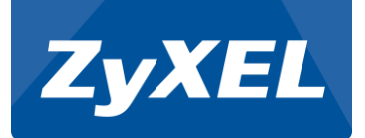

Tarkista että Selected DNS Server Interfaces –laatikossa on atm0 ja ptm0.0

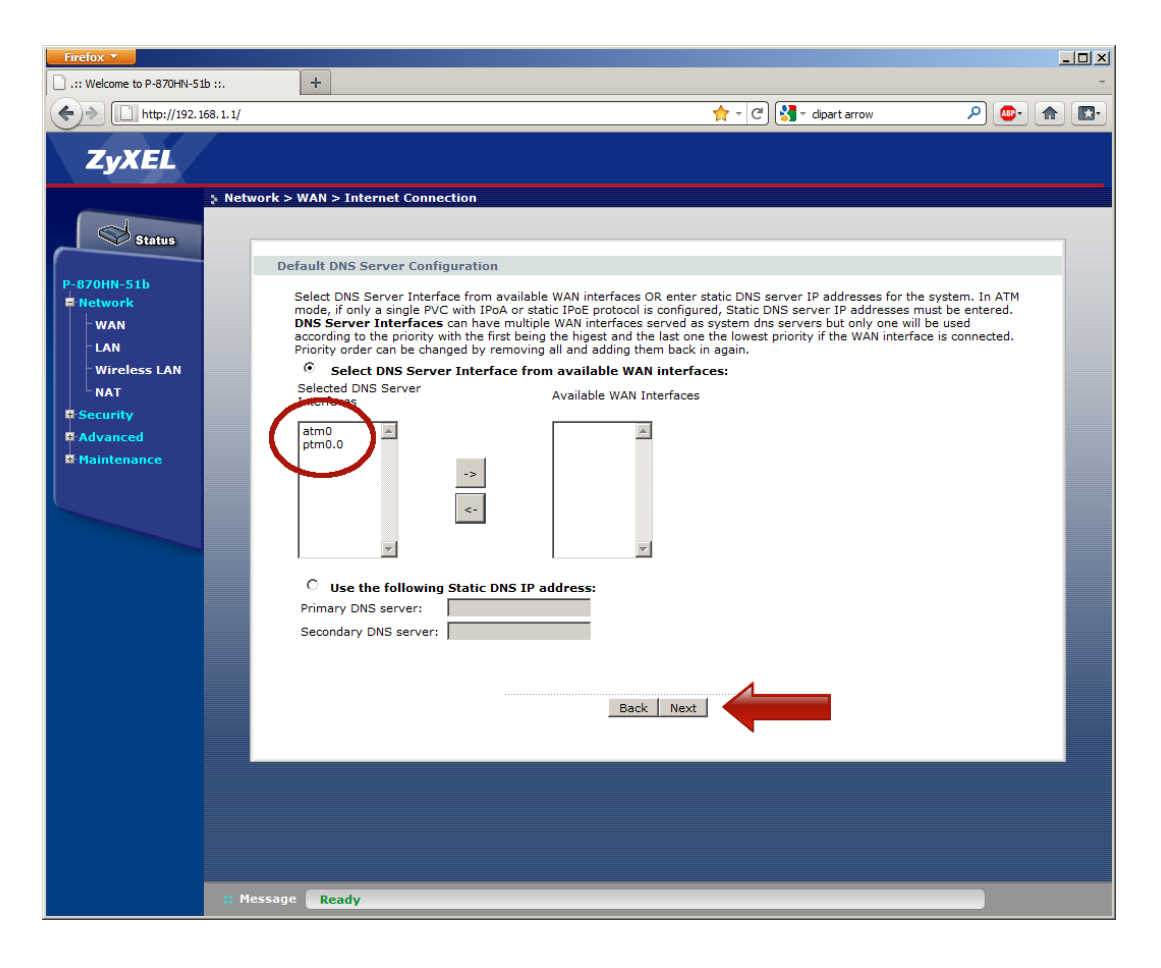

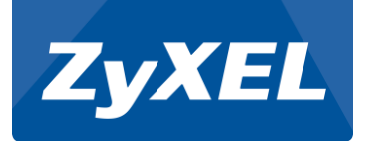

Klikkaa Apply/Save -nappia

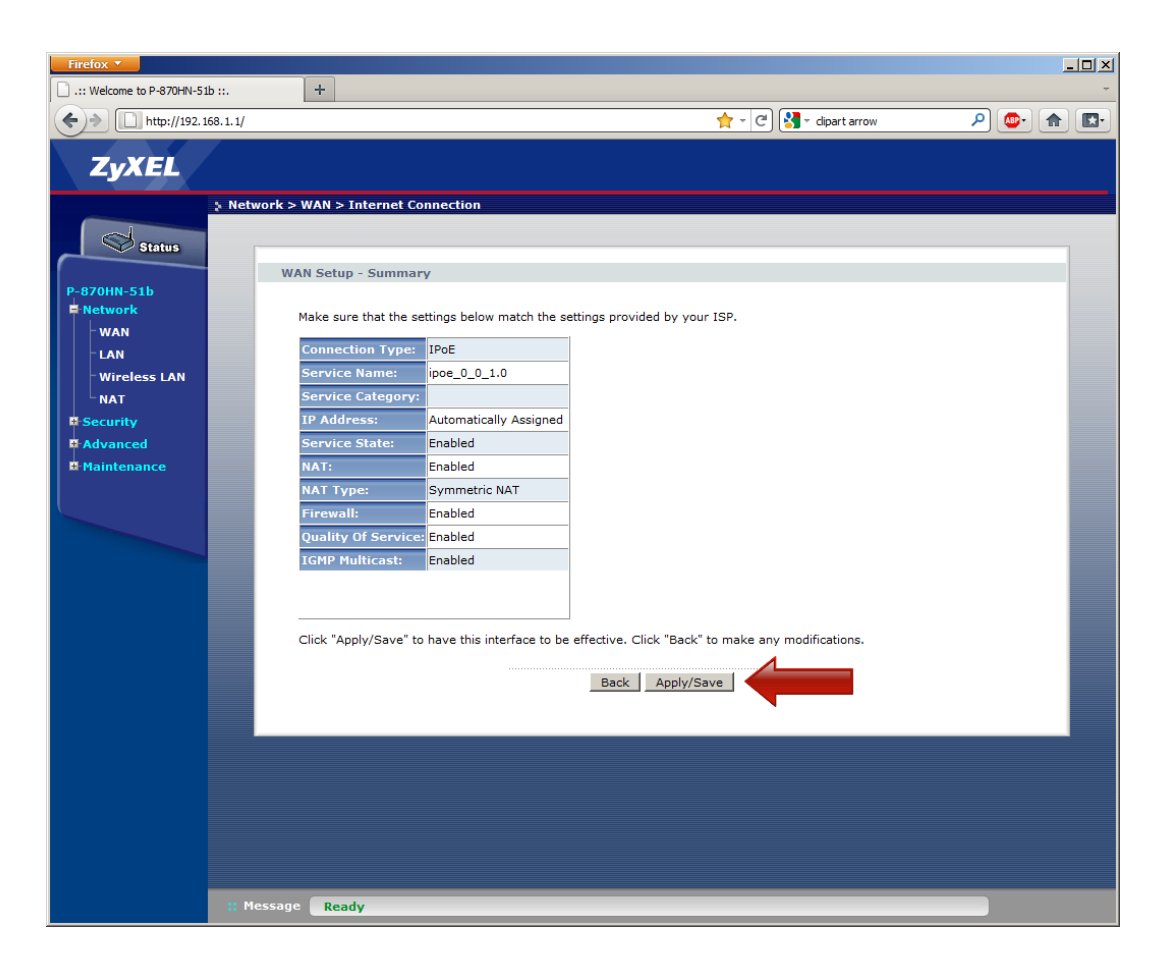

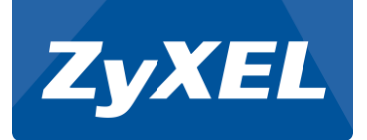

Klikkaa Status -linkkiä

| Firefox T                 | hu d                                                                        |            |               |           |      |           |           |        |          |         |          |        |  |
|---------------------------|-----------------------------------------------------------------------------|------------|---------------|-----------|------|-----------|-----------|--------|----------|---------|----------|--------|--|
| .:: Welcome to P-870HN-51 | D ::.                                                                       |            |               |           |      |           |           |        | - Carala |         | 0        |        |  |
| nttp://192.16             | 68.1.1/                                                                     |            |               |           |      |           | × ×       | C S    | * Google |         | ~        |        |  |
| ZyXEL                     |                                                                             |            |               |           |      |           |           |        |          |         |          |        |  |
|                           | Network > WA                                                                | N > Intern | et Connection |           |      |           |           |        |          |         |          |        |  |
| Status                    | • 2 1                                                                       | Interface  | Internet Co   | onnection |      |           |           |        |          |         |          |        |  |
| P-870HN-51b               | Wide Area Network (WAN) Service Setup                                       |            |               |           |      |           |           |        |          |         |          |        |  |
| Retwork                   | Choose Add, or Remove to configure a WAN service over a selected interface. |            |               |           |      |           |           |        |          |         |          |        |  |
|                           |                                                                             | Interface  | Description   | Туре      | Rate | Vlan8021p | VlanMuxId | ConnId | IGMP     | NAT     | Firewall | Modify |  |
| - Wireless LAN            |                                                                             | atm0       | ipoe_0_8_35   | ATM/IPoE  | N/A  | N/A       | N/A       | N/A    | Disabled | Enabled | Enabled  | B' D   |  |
|                           |                                                                             | ptm0.0     | ipoe_0_0_1.0  | PTM/IPoE  | N/A  | 0         | 0         | 1      | Enabled  | Enabled | Enabled  | B' Ó   |  |
| Security     Advanced     |                                                                             |            |               |           |      |           |           |        |          |         |          |        |  |
| Maintenance               |                                                                             |            |               |           |      |           | Add       |        |          |         |          |        |  |
|                           |                                                                             |            |               |           |      |           |           |        |          |         |          |        |  |
|                           |                                                                             |            |               |           |      |           |           |        |          |         |          |        |  |
|                           |                                                                             |            |               |           |      |           |           |        |          |         |          |        |  |
|                           |                                                                             |            |               |           |      |           |           |        |          |         |          |        |  |
|                           |                                                                             |            |               |           |      |           |           |        |          |         |          |        |  |
|                           |                                                                             |            |               |           |      |           |           |        |          |         |          |        |  |
|                           |                                                                             |            |               |           |      |           |           |        |          |         |          |        |  |
|                           |                                                                             |            |               |           |      |           |           |        |          |         |          |        |  |
|                           |                                                                             |            |               |           |      |           |           |        |          |         |          |        |  |
|                           |                                                                             |            |               |           |      |           |           |        |          |         |          |        |  |
|                           |                                                                             |            |               |           |      |           |           |        |          |         |          |        |  |
|                           |                                                                             |            |               |           |      |           |           |        |          |         |          |        |  |
|                           |                                                                             |            |               |           |      |           |           |        |          |         |          |        |  |
|                           |                                                                             |            |               |           |      |           |           |        |          |         |          |        |  |
|                           | : Message                                                                   | Ready      |               |           |      |           |           |        |          |         |          |        |  |
|                           |                                                                             |            |               |           |      |           |           |        |          |         |          |        |  |

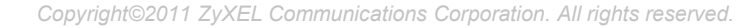

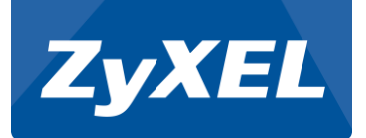

Tarkista että Device Information laatikkossa on WAN 1 Information tiedot

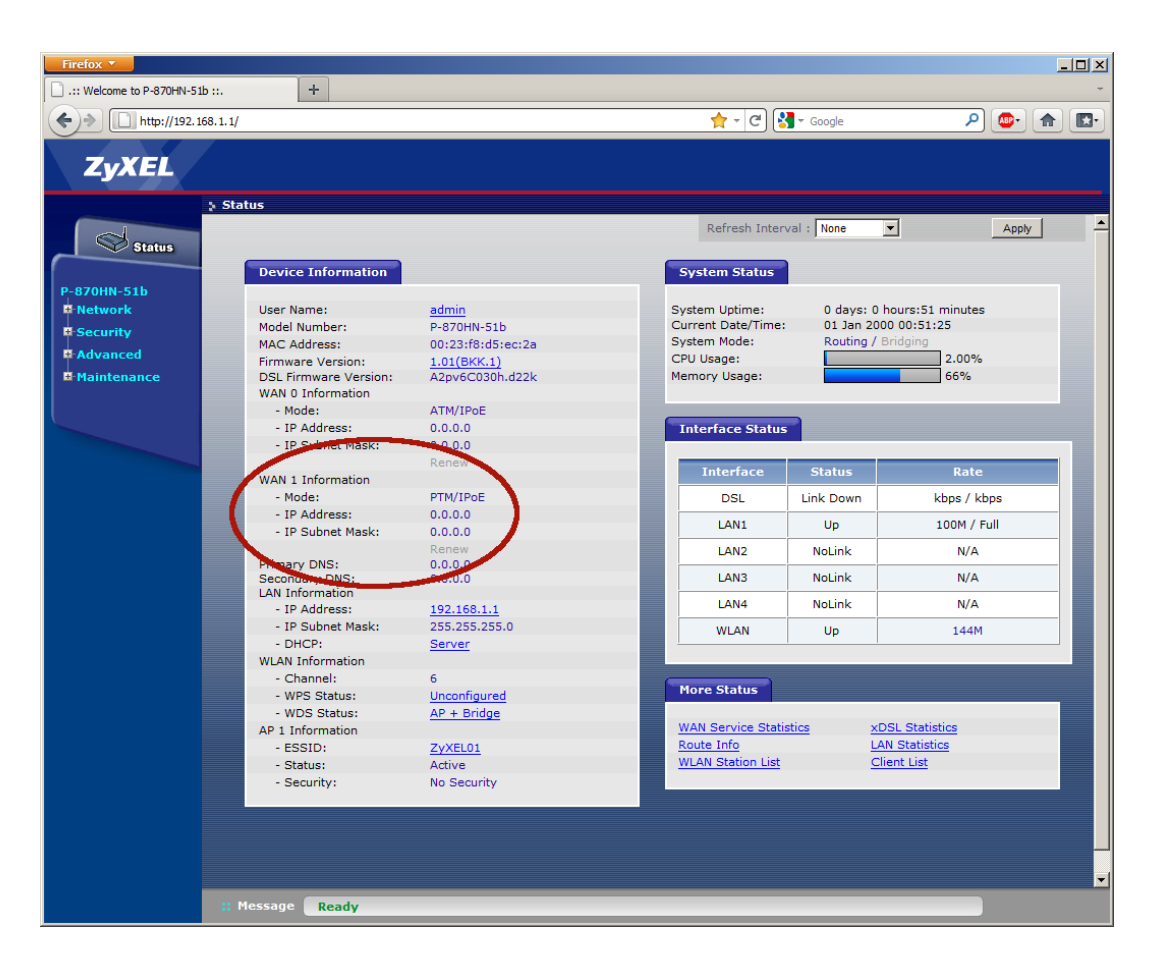

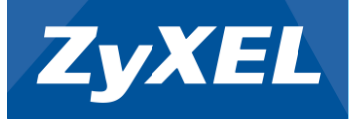

## Asennus on valmis.